# How do I collect club contacts through a club affiliation form?

03/06/2025 3:40 pm AEST

## Overview

As an Association administrator collecting registrations for clubs affiliating to your organisation, you can choose to add a Club Contacts section to your form, which displays a pre-determined set of fields for clubs to complete on the registration form to nominate key contacts to be stored in the system. If you approve their affiliation registration, this contact information will then display in their club database under **My Organisation** > **Contacts**, and can be used to set up notification triggers to their email address.

# Step-by-Step

#### Step 1: Go to your Registration Forms list

First, head to your registration form list by selecting Registrations > REGISTRATION FORMS in the left-hand menu

|                                                 | <b>G</b> [ | Q Search         | ††‡                                                      |                             | 🚯 🎯                                                   | 🎝 🌣 💦 |
|-------------------------------------------------|------------|------------------|----------------------------------------------------------|-----------------------------|-------------------------------------------------------|-------|
| Silverwood Sports<br>Association<br>Association | <          | Silverwood Sport | s Association Get Started                                |                             |                                                       |       |
| Dashboard                                       |            |                  | etails Edit                                              | Contacts Edit               |                                                       |       |
| 👸 My Organisation                               | Ŧ          | 165<br>Cri       | 5 Cremorne Street<br>emorne                              | President (Primary Contact) | Administrator                                         |       |
| (\$) Finances                                   | •          |                  | C, AUSTRALIA, 3121<br>90001000 (Phone)<br>phie@email.com | 0400300200<br>daz@email.com | Sophie Jones<br>0400100000<br><u>sophie@email.com</u> |       |
| 898 Members                                     | •          | Add/Edit Logo    | <u>x</u>                                                 |                             |                                                       |       |
| ♀ Competitions                                  |            |                  |                                                          |                             |                                                       |       |
| 🔔 Clubs                                         |            |                  |                                                          |                             |                                                       |       |
| 🗭 Teams                                         |            | Stats Configure  |                                                          |                             |                                                       |       |
| ፼⊋ Communications                               |            | Members          | Players by Gender                                        | Players by Gender           | Players                                               |       |
| Registrations                                   |            | 1.0              |                                                          | 1.0                         | 1.0                                                   |       |
| Products                                        |            | 0.8              |                                                          | 0.8                         | 0.8                                                   |       |
| Promo Codes                                     |            | 0.6              |                                                          | 0.6                         | 0.6                                                   |       |
| Registration Forms                              |            | 0.4              |                                                          | 0.4                         | 0.4                                                   |       |
| Payment Splits                                  |            | 0.2              |                                                          | 0.2                         | 0.2                                                   | -(?)  |
|                                                 |            | 0.0              |                                                          | 0.0                         | 0.0                                                   |       |
| ABS 22 Clubs                                    | Comps      | May 12           |                                                          | May 12                      | May 12                                                |       |

#### Step 2: Create/Edit a Club Affiliation Form

If you already have a Club to Association form, click EDIT next to that form

| GA  | MEDAY 💪 Q Search                              | ti‡      |                       |              |                          | 😝 🎯  | <b>*</b> ¢ ( |
|-----|-----------------------------------------------|----------|-----------------------|--------------|--------------------------|------|--------------|
| ⊘Re | egistration Forms 🎯                           |          |                       |              |                          | I    | Add New Forr |
| 2   | Parent Body Forms Association Forms           |          |                       |              |                          |      |              |
| ) - | Association Forms                             |          |                       | Q Search for | m names                  | All  | •            |
| 3-  | Name                                          | Status   | Туре                  | Created By   | Dates                    |      |              |
| -   | New Registration Form (#117750)               | Inactive | Member to Association | Association  | No dates set             | View | Edit         |
|     | New Registration Form (#117856)               | Inactive | Member to Association | Association  | No dates set             | View | Edit         |
| 5.  | Team Registrations (#116968)                  | Active   | Team to Association   | Association  | 1 Feb 2025 - 31 Oct 2025 | View | Edit         |
| · - | Silverwood Sports Team Registration (#117062) | Active   | Team to Association   | Association  | No dates set             | View | Edit         |
| 3   | Team Player Registration Form (#116733)       | Active   | Member to Team        | Association  | No dates set             | View | Edit         |
|     | Club Affiliation Form (#118477)               | Active   | Club to Association   | Association  | 1 May 2025 - 30 Sep 2026 | View | Edit         |

Otherwise, click the **ADD NEW FORM** button at the top of the page, then choose **Club Affiliating to an Association** as the Form Type

| Ge           | GAMEDAY 💪 🔍 Se                         | earch ††                  |                                                                                                    | 🥵 🎯 🖓 🌲 🏟 🔞 |
|--------------|----------------------------------------|---------------------------|----------------------------------------------------------------------------------------------------|-------------|
|              | Registration Forms » Add New Form » Se | ttings                    |                                                                                                    |             |
|              | Registration Form (Ne                  | ew)                       |                                                                                                    |             |
| ₩.           | Settings                               |                           |                                                                                                    | Continue    |
| \$ -         | Fields                                 | Form Name:                | New Registration Form                                                                                |             |
| <u>8</u> 8*  | Layout                                 | Type of Form:             | Member registering to an Association Member registering to a Club                                    |             |
| Q.           | Conditional Fields                     |                           | Member registering to a Team Member registering to a Course                                          |             |
| <u>,</u> ,   | Products                               |                           | Member registering to an Event Team registering to an Association team registering to an Association |             |
| 82 -         | Conditional Products                   |                           | Association registering to Region Elub affiliating to an Association                                 |             |
| <u></u>      | Messages                               | Form Status 🚺             | Active                                                                                               |             |
| <u>-</u>     | Notifications                          | Registration Date Range 🕕 |                                                                                                    |             |
| <b>0−0</b> ⊤ |                                        | Registration end date 🕕   |                                                                                                    |             |
| Ø            |                                        | Payment is Compulsory 🕕   |                                                                                                    |             |
| Ô            |                                        | Registration Options:     | Allow all registrations                                                                              | ?           |
|              |                                        | - ,                       |                                                                                                    | (m)         |
|              |                                        | Primary colour 🌗          | C savesar                                                                                            |             |

## Step 3: Open the Fields list

Click the FIELDS tab in the left-hand menu to open the field list for this form

| G GA         |                                     | arch til                  |                          | 😝 🏟 ? 🌲 🌣 🔞 |
|--------------|-------------------------------------|---------------------------|--------------------------|-------------|
| R            | egistration Forms » Edit » Settings |                           |                          |             |
| <u>ک</u>     | lub Affiliation Form (              | #118477)                  |                          | View Form   |
| â            |                                     |                           |                          |             |
| <u> </u>     | Settings                            |                           |                          | Save        |
| \$*          | Fields                              | Form Name:                | Club Affiliation Form    |             |
| <u>288</u> . | Layout                              | Type of Form:             | Club to Association      |             |
| \$ ·         | Conditional Fields                  | Form Status 🕕             | Active                   |             |
| <u>,</u> ,   | Products                            | Registration Date Range 🕕 | 2025-05-01               |             |
| ¥2 -         | Conditional Products                | Registration end date 🕕   | 2026-09-30               |             |
| <u></u>      | Messages                            | Payment is Compulsory 🕕   |                          |             |
| 80 -         | Notifications                       | Registration Ontions:     | Allow all conjected ions |             |
| ۰<br>۲       |                                     | registration options.     |                          |             |

## Step 4: Enable the Club Contacts option

Find the **CLUB CONTACTS** option, then set the display status to either **Editable** (making it optional for clubs to complete) or **Compulsory** (making it mandatory for clubs to complete)

| GAMEDAY 💪 🔍 Sea  | rch <b>††</b>          |          |           |            |            | 🥵 🎓 🕐 🌲 🕫 🔞           |
|------------------|------------------------|----------|-----------|------------|------------|-----------------------|
|                  | Field Name             | Hidden 🕕 | Read Only | Editable 🕕 | Compulsory | Add Only (Compulsory) |
| · · · ·          | Custom Club Lookup 14  | ۲        | 0         | 0          | 0          | 0                     |
|                  | Custom Club Lookup 15  | ۲        | 0         | 0          | 0          | 0                     |
| (\$) *           | Custom Club Checkbox 1 | ۲        | 0         | 0          | 0          | 0                     |
| <del>828</del> * | Custom Club Checkbox 2 | ۲        | 0         | 0          | 0          | 0                     |
| ₽.               | Custom Club Checkbox 3 | ۲        | 0         | 0          | 0          | 0                     |
| ₽, ·<br>??-      | Custom Club Checkbox 4 | ۲        | 0         | 0          | 0          | 0                     |
|                  | Custom Club Checkbox 5 | ۲        | 0         | 0          | 0          | 0                     |
| ₩ -              | Documents              | 0        | 0         | ۲          | 0          | 0                     |
| × 5              | Club Contacts          | 0        | 0         | 0          | ۲          | 0                     |
| ¢                | Save                   |          |           |            |            |                       |
| Ô                |                        |          |           |            |            | ?                     |

#### Step 5: Save the form

Finish creating the form, then click **SAVE** to finalise the form

| Ġ GA                  | MEDAY 💪 🔍 s                            | earch tit                         |                                                                         | 🏟 🏟 🕐 🌲 🗱 📧                                                           |
|-----------------------|----------------------------------------|-----------------------------------|-------------------------------------------------------------------------|-----------------------------------------------------------------------|
| Re                    | gistration Forms » Edit » Notification | S                                 |                                                                         |                                                                       |
| <b>) د</b>            | lub Affiliation Form (                 | #118477)                          |                                                                         | View Form                                                             |
| ₩.                    | Settings                               |                                   |                                                                         | Save                                                                  |
| \$ •                  | Fields                                 | Choose who should receive the au  | tomatic email notifications triggered by incoming registrations.        |                                                                       |
| 288 ₹                 | Layout                                 | Please note, only email addresses | added to the <u>Organisation Contacts</u> section with the relevant 'Fu | unctional Responsibilities' assigned will receive these notifications |
| ₽.                    | Conditional Fields                     | Type of Email                     | Send to Association                                                     | Send to Club                                                          |
| <b>₽</b> .            | Products                               | New Registrations                 | Emails                                                                  |                                                                       |
| 92 -                  | Conditional Products                   | Renewals                          | Emails                                                                  |                                                                       |
| <b>@</b>              | Messages                               | Payment Advices                   | Emails                                                                  |                                                                       |
| 82 -                  | Notifications                          | Save                              |                                                                         |                                                                       |
| <b>6</b> • <b>0</b> ⊤ |                                        |                                   |                                                                         |                                                                       |

The Club Contacts option will then appear at the beginning of the form and allow clubs to nominate their contacts:

| Club Contacts*                |  |
|-------------------------------|--|
| - Select Role - V Add Contact |  |
| President: James, Jacobs      |  |
| First Name*                   |  |
| James                         |  |
| Last Name*                    |  |
| Jacobs                        |  |
| Email*                        |  |
| james@email.com               |  |
| Mobile*                       |  |
| 040000000                     |  |
| ✓ is the Primary Contact      |  |
| Organisation Type             |  |
| Club                          |  |
|                               |  |
| Continue                      |  |

The Club Contacts information will then appear in the club's Passport database under My Organisation > Contacts

| Bears<br>Club  | ~ | Board or Committee Roles              | Functional Responsibilities |                      |                      |                           |                        |                           |                       |                      |               |
|----------------|---|---------------------------------------|-----------------------------|----------------------|----------------------|---------------------------|------------------------|---------------------------|-----------------------|----------------------|---------------|
| Dashboard      | • |                                       | Primary<br>Contact          | Competition<br>Admin | Social<br>Activities | Website<br>&<br>Publicity | Clearance<br>& Permits | Sponsors &<br>Fundraising | Finance &<br>Payments | Legal &<br>Contracts | Registrations |
|                |   | President<br>James Jacobs             |                             |                      |                      |                           |                        |                           |                       |                      |               |
| Club Details   | • | Firstname James                       |                             |                      |                      |                           |                        |                           |                       |                      |               |
| Contacts       |   | Surname Jacobs                        |                             |                      |                      |                           |                        |                           |                       |                      |               |
| Documents      |   | Gender None Specified                 |                             |                      |                      |                           |                        |                           |                       |                      |               |
| Locator        |   | Email james@email.com                 | ۲                           |                      |                      |                           |                        |                           |                       |                      |               |
| (\$) Finances  |   | Publish on Locator                    |                             |                      |                      |                           |                        |                           |                       |                      |               |
| APR Members    | * | Vice President<br>Add new Name Here   | 0                           |                      |                      |                           |                        |                           |                       |                      |               |
| Competitions   | * | ✓ Treasurer<br>Add new Name Here      |                             |                      |                      |                           |                        |                           |                       |                      |               |
| Communications |   | Secretary<br>Add new Name Here        |                             |                      |                      |                           |                        |                           |                       |                      |               |
| Registrations  |   | Add new Name Here                     |                             |                      |                      |                           |                        |                           |                       |                      |               |
| C Reports      |   | Committee Member<br>Add new Name Here |                             |                      |                      |                           |                        |                           |                       |                      |               |